## Wiley Online Library 全學科西文電子書 使用介紹

1. 在學校 IP 範圍內或使用圖書館館外連線登入至: https://onlinelibrary.wiley.com/

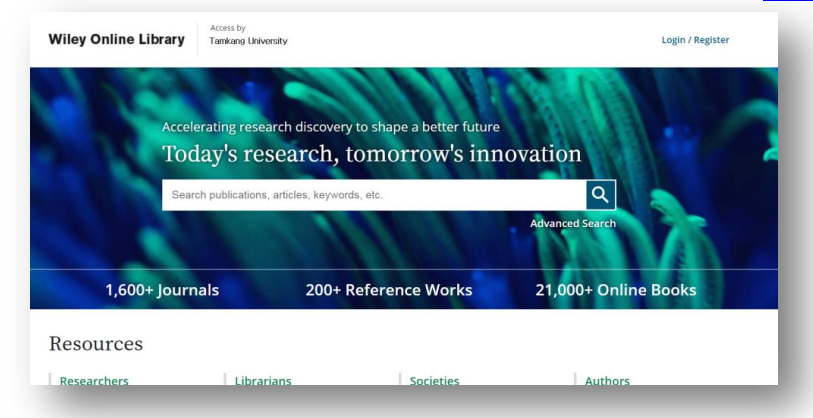

2. 在搜尋列輸入關鍵字,即可迅速找到需要的電子資源(電子期刊、電子書、工具書)

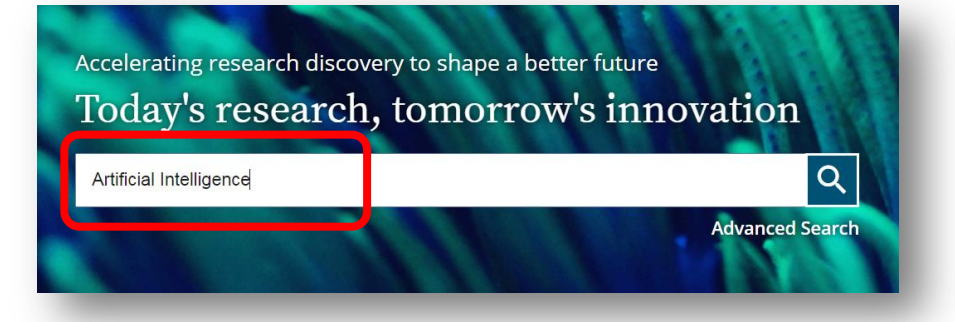

3. 也可透過 Advanced Search 進階搜索, 透過 Title, Author, Keyword, Abstract, Author

Affiliation, Finding Agency 等欄位,找到符合需求資源。

| dvanced search                                   |                                                                       | earch Tips                                                                                                    |
|--------------------------------------------------|-----------------------------------------------------------------------|----------------------------------------------------------------------------------------------------|
| Title 👻                                          | Artificial Intelligence and Big Data: The Birth of a New Intelligence | X<br>You can use the Boolean operators AND (also + or<br>& OR and NOT (also -) within search fields. These                                                      |
| Author 🗸                                         | lafrate                                                               | rators must be entered in UPPERCASE to     work.     If yore than one term is entered, and no                                                                   |
| Anywhere 🗸                                       | Enter Search term                                                     | <ul> <li>or rators are specified, terms are searched using</li> <li>At D. To search for a phrase, put the terms in</li> </ul>                                   |
| Anywhere<br>Title                                |                                                                       | quotes. For example, <i>spinal cord</i> searches spinal<br>At D cord while <i>"spinal cord"</i> finds this exact                                                |
| Keywords                                         | k, or reference work title                                            | phase.                                                                                                    |
| Abstract<br>Author Affiliation<br>Funding Agency |                                                                       | Ut a question mark (?) in a search term to<br>re resent a single character ( <i>wom?n</i> finds women                                                           |
| All dates                                        |                                                                       | or woman). Use an asterisk (*) to represent zero<br>or more characters. For example, <i>plant*</i> finds all<br>w ds with that root (plant, plants, & planting) |
| 🔵 Last                                           | Month 🗸                                                               | we le <i>an*mia</i> finds variants with one or more<br>le ers (an <u>e</u> mia & an <u>ae</u> mia). Wildcards CANNOT                                            |
|                                                  |                                                                       | be used at the start of a search term (*tension) or<br>we n searching for phrases in quotes ("tobacco                                                           |
| ) Custom range                                   | Month Vear Vear Vear Vear Vear Vear Vear Vear                         | srok*").                                                                                                    |

4. 找到「Full Access」標示的資源,即可閱讀及下載全文

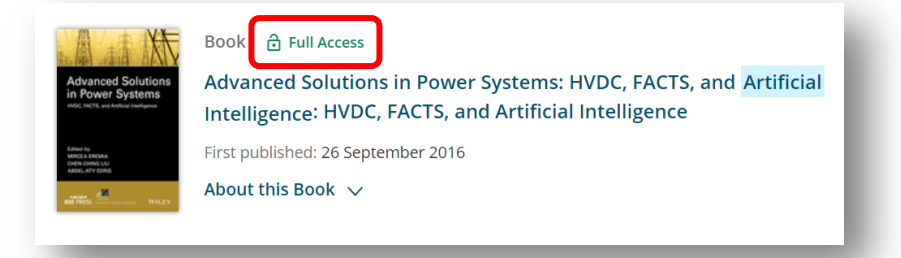